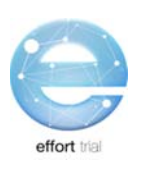

# **SECTION 5: DATA COLLECTION & ENTRY**

# Contents

| Data Collection                                   |   |
|---------------------------------------------------|---|
| Safeguarding Subject Privacy and Confidentiality2 |   |
| Data Entry3                                       | , |
| REDCap3                                           | i |
| REDCap Navigation3                                | i |
| Data Entry History6                               | ) |
| Data Conventions in REDCap <sup>™</sup> 6         | ) |
| Data Flow7                                        |   |

## **Data Collection**

Data collection should be conducted using the Patient CRF Worksheet. Comprehensive instructions on how to collect each data point is found in the Patient CRF Instructions. The Patient CRF Worksheet is formatted to match how you will enter your data (see REDCap information below). Each Patient CRF Worksheet organizes the data you will collect for each enrolled patient. The screen shot of the Patient CRF cover page, to the right, illustrates how the data is organized.

**Patient CRF Worksheet and Instructions** can be downloaded from the website.

NOTE: The information found in the "Data Entry" section of this procedure describes the electronic data capture system (REDCap) that you will use to enter the data you

| Pati        | ant CRE Worksheets                                                                       |        |
|-------------|------------------------------------------------------------------------------------------|--------|
| I ath       | ent etti worksneets                                                                      |        |
|             | in a CDE Washe base base data land a secial successive in a lineating data for the       |        |
| mese rat    | ent our worksneets nave been developed to assist your site in collecting data for the    | trief. |
| The follow  | ing table can be used by the site to track the completion of data collection for the pat | ient.  |
| Complete    | Form Name                                                                                | Page   |
| (~)         |                                                                                          |        |
| Baseline (T | ese data are recorded on Day 1 only. Day 1 = ICU admission day)                          |        |
|             | Patient Information                                                                      |        |
|             | Enrollment                                                                               |        |
|             | Natrition Assessment                                                                     |        |
|             | Malnutrition                                                                             |        |
|             | Cinical Frailty Scale                                                                    |        |
|             | SARC-F                                                                                   |        |
|             | Nutrition Goals                                                                          |        |
|             | Determining Nutrition Goals                                                              |        |
|             | Initiation of Nutrition Therapy                                                          |        |
| Daily Data  | These data are recorded daily until the first of ICU discharge, death or day 12)         |        |
|             | Deily Nutrition Data                                                                     |        |
|             | Deliy Enteral Nutrition (EN) Data                                                        |        |
|             | Non-Protein Modular Supplements                                                          |        |
|             | EN Interruption                                                                          |        |
|             | Daily Parenteral Nutrition (PN) Data                                                     |        |
|             | Daily Protein Data (Day 13-28)                                                           |        |
|             | (NOTE: these data are collected until the first of ICU discharge, death or Day 28)       |        |
|             | Daily Nutritional Adequacy (outomotically calculated by SEQCap)                          |        |
|             | Energy                                                                                   |        |
|             | Protein                                                                                  |        |
|             | Daily Vasopressors/inotropes                                                             |        |
| Outcomer    | Delity Kenal Keplacement Tinerapy                                                        |        |
| outcomes    | Vectore data are recorded at beach, or ico and Hospital discharge and bay so)            |        |
|             | Mechanical Ventilation (Start and Stop Dates)                                            |        |
|             | Renal Replacement Therapy (Start and Stop Dates)                                         |        |
|             | Hospital Outcomes                                                                        |        |
|             | ICU Stey                                                                                 |        |
|             | Hospital Discharge                                                                       |        |
|             | 60 Day Outcome                                                                           |        |

have collected. The procedures will also include instruction on how to navigate REDCap, general rules and data conventions (e.g. what format to use to enter dates), how the data you enter is checked and reviewed and how to organize your study documents.

### **Safeguarding Subject Privacy and Confidentiality**

The site research team as well as the coordinating centre has the responsibility of safeguarding the privacy and confidentiality of the patients enrolled in the EFFORT study by safeguarding personally identifiable information (PII). Local, provincial/state and national privacy regulations must be followed.

**Personally identifiable information (PII)** - Is any data that could potentially identify a specific individual, when used alone or combined with other available information. Examples include, but are not limited to: name, initials, medical record/chart number, lab accession number, date of birth.

All participating sites must observe the following practices to safeguard the confidentiality of each research patient enrolled in the EFFORT study.

No patient record shall be removed from the participating site before it is de-identified. This
includes any copies of patient records being faxed to the coordinating centre to data
verification.

**De-identification** - Refers to the practice of obliterating PII from medical records and other study source documents to prevent an individual's identify from being connected with information.

 All patient records sent to the coordinating centre, whether via fax, uploaded to REDCap or other method, will include the patient <u>study ID number ONLY</u>. This will be the number assigned to the patient at the time of randomization (via REDCap).

## **Data Entry**

### **REDCap**

**REDCap**<sup>™</sup> is a web-based electronic data capture system that will be used as the EFFORT Trial electronic Case Report Forms (eCRFs). REDCap<sup>™</sup> may be accessed directly at:

https://ceru.hpcvl.queensu.ca/EDC/redcap/.

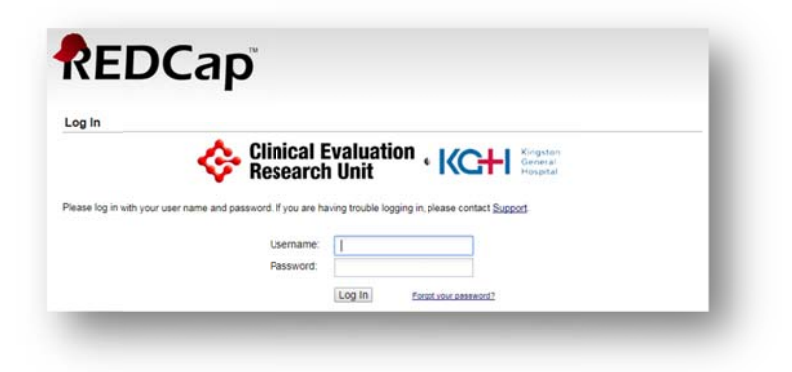

You will be collecting data on each enrolled participant from the time of ICU admission until the Day 60 follow-up assessment. Refer to Table 2: Schedule of Events for the detailed timelines for the various types of data collection.

#### **REDCap Navigation**

After you have selected a participant, you will be brought to the Event Grid. The Event Grid gives you a snap shot of the data entry forms for the participants.

Each type of data entry form (i.e. Data Collection Instrument) is the table row labels; each column of the table is labelled with the study day.

Each dot in the table represents an individual data entry form that is required for a particular participant.

Each individual entry form can be accessed by clicking on the dot. As you can see below, the circled dot is the Baseline Nutrition Assessment form for study day 1.

| Anna C Canala 🔄 Maati                    | Room Man-                             | Deadla        | Fact C | chodul |       | KCUL  | atranat |       | CEDIL | D (   | ontac  | +11a C | and Dr |        |           | laborati  | ue te  | DA Con |        |            |             | A.,     |
|------------------------------------------|---------------------------------------|---------------|--------|--------|-------|-------|---------|-------|-------|-------|--------|--------|--------|--------|-----------|-----------|--------|--------|--------|------------|-------------|---------|
| Apps G Google Silveet                    | Ctudu ID 24                           |               | Edsy 5 | chedui |       | KOHI  | nuanei  | -     | CERU  |       | Untaci | 105-0  | 000 Ne |        | III - COI | liaborati | ven    |        | IQAD   | earning    | - 1.        | 1       |
| Study 10 2416-1                          | Study ID 24                           | 10-1 -        | 1      |        |       |       |         |       |       |       |        |        |        |        |           |           |        |        |        | Enable flo | ating table | headers |
| plications                               | Collection<br>Instrument              | Randomization | Day 1  | Day 2  | Day 3 | Day 4 | Day 5   | Day 6 | Day 7 | Day 8 | Day 9  | Day 10 | Day 11 | Day 12 | Day 13    | Day 14    | Day 15 | Day 16 | Day 17 | Day 18     | Day 19      | Day 20  |
| Data Exports, Reports, and Stats         | Inclusion                             | ٢             |        |        |       |       |         |       |       |       |        |        |        |        |           |           |        |        |        |            |             |         |
| Data Quality and Bresolve Issues         | Exclusion                             | 0             |        |        |       |       |         |       |       |       |        |        |        |        |           |           |        |        |        |            |             |         |
| Help & Information                       | Pre-<br>Randomization                 | ۲             |        |        |       |       |         |       |       |       |        |        |        |        |           |           |        |        |        |            |             |         |
|                                          | Randomization                         |               |        |        |       |       |         |       |       |       |        |        |        |        |           |           |        |        |        |            |             |         |
| Video Tutorials                          | Patient<br>Information                |               | ۲      |        |       |       |         |       |       |       |        |        |        |        |           |           |        |        |        |            |             |         |
| ouggest a new reature                    | SOFA Score                            |               | ۲      |        |       |       |         |       |       |       |        |        |        |        |           |           |        |        |        |            |             |         |
| ntact your <u>REDCap administrator</u> . | Clinical Frailty<br>Scale &<br>SARC-F | railty        |        |        |       |       |         |       |       |       |        |        |        |        |           |           |        |        |        |            |             |         |
|                                          | Baseline<br>Nutrition<br>Assessment   | (             | •      | )      |       |       |         |       |       |       |        |        |        |        |           |           |        |        |        |            |             |         |
|                                          | Daily Nutrition<br>Data               |               | ۲      | ۲      | ۲     | ۲     | ۲       | ۲     | ۲     | ۲     | ۲      | ۲      | ۲      | ۲      |           |           |        |        |        |            |             |         |
|                                          | Daily EN<br>Nutrition Data            |               | ۲      |        | ۲     |       | ۲       |       | ۲     |       | ۲      | ۲      | ۲      | ۲      |           |           |        |        |        |            |             |         |
|                                          | Daily PN<br>Nutrition Data            |               | ۲      | ۲      | ۲     |       | ۲       |       | ۲     | ۲     | ۲      | ۲      | ۲      | ۲      |           |           |        |        |        |            |             |         |
|                                          | Daily<br>Nutritional<br>Adequacy      |               | ۲      | ۲      | ۲     |       | ۲       |       | ۲     | ۲     | ۲      | ۲      | ۲      | ۲      |           |           |        |        |        |            |             |         |
|                                          | Daily Protein<br>Data                 |               |        |        |       |       |         |       |       |       |        |        |        |        |           | ۲         |        |        |        | ۲          | ۲           |         |
|                                          | Vasopressors<br>And Inotropes         |               |        |        |       |       |         |       |       |       |        |        |        |        |           |           |        |        |        |            |             |         |
|                                          | Mechanical<br>Ventilation             |               |        |        |       |       |         |       |       |       |        |        |        |        |           |           |        |        |        |            |             |         |
|                                          | Replacement<br>Therapy (RRT)          |               | ۲      | ۲      | ۲     | ۲     | ۲       | ۲     | ۲     | ۲     | ۲      | ۲      | ۲      | ۲      | ۲         | ۲         | ۲      | ۲      | ۲      | ۲          | ۲           | ۲       |
|                                          | Hospital<br>Outcomes                  |               |        |        |       |       |         |       |       |       |        |        |        |        |           |           |        |        |        |            |             |         |
|                                          | Serious<br>Adverse Event<br>Report    |               | ۲      | ۲      | ۲     | ۲     | ۲       | ۲     | ۲     | ۲     | ۲      | ۲      | ۲      | ۲      | ۲         | ۲         | ۲      | ۲      | ۲      | ۲          | ۲           | ۲       |
|                                          | Serious                               |               | 0      |        | 0     |       | 0       |       | 0     |       | 0      | 0      |        |        | 0         | 0         |        | 0      | 0      | 0          |             | 0       |

Select the Enable Floating table headers button circled, seen on the top right side of the event grid. This will allow the heading to follow as you scroll (i.e. similar to how you can 'freeze' cells in excel). Slide the horizontal navigation scroll bar outlined at the bottom to the right of the screen to reveal the rest of the Event Grid. You must select this button each time you return to the event grid.

You can navigate between forms on the same study day using the form links on the left side navigation menu by clicking on the desired data entry form.

| REDCap                                                                                                    | Clinical Evaluation Research Unit          | Kingston<br>General<br>Hospital                            |     |  |  |  |  |  |  |  |  |
|----------------------------------------------------------------------------------------------------|--------------------------------------------|------------------------------------------------------------|-----|--|--|--|--|--|--|--|--|
| Logged in as overveldeja   Log out                                                                                                    | EFFORT Test                                |                                                            |     |  |  |  |  |  |  |  |  |
| My Projects     Project Home     Project Setup     Project status: Development                                                                                                    | Actions: 🔊 Download PDF of instrument(s) 🗢 |                                                            |     |  |  |  |  |  |  |  |  |
| Data Collection                                                                                                    | Baseline Nutrition Assessment              |                                                            |     |  |  |  |  |  |  |  |  |
| Add / Edit Records                                                                                                    |                                            | Re-assign this record to another Data Access Group? Test 2 | ۲   |  |  |  |  |  |  |  |  |
| - Create new records or edit/view existing ones                                                                                                    | Editing existing Study ID 2418-1           |                                                            |     |  |  |  |  |  |  |  |  |
| E Study ID 2418-1 Select other record                                                                                                    | Event Name: Day 1                          |                                                            |     |  |  |  |  |  |  |  |  |
| Event: Day 1                                                                                                    | Study ID                                   | 2418-1                                                     |     |  |  |  |  |  |  |  |  |
| Data Collection Instruments:<br>Patient Information                                                                                                    | Calculation of Nutrition Goal              |                                                            |     |  |  |  |  |  |  |  |  |
| SOFA Score                                                                                                    | Height                                     | н                                                          |     |  |  |  |  |  |  |  |  |
| Clinical Frailty Scale & SARC-F      Baseline Nutrition Assessment                                                                                                    | Treight                                    | X.XX metres                                                |     |  |  |  |  |  |  |  |  |
| Classime Nutrition Xeassmont     Daily Nutrition Data     Daily EN Nutrition Data     Daily EN Nutrition Data     Daily PN Nutrition Data     Daily Nutritional Adequacy     Renal Replacement Therapy (RRT)     Serious Adverse Event CERU | How was height determined?                 | H Catual                                                   |     |  |  |  |  |  |  |  |  |
|                                                                                                    | Dry Body Weight                            | ⊕<br>∽ xxx.x kg                                            | res |  |  |  |  |  |  |  |  |
|                                                                                                    | How was weight determined?                 | <ul> <li>B O Actual</li> <li>O Estimated</li> </ul>        |     |  |  |  |  |  |  |  |  |
| Lock all forms                                                                                                    | ВМІ                                        | H View equation                                            | res |  |  |  |  |  |  |  |  |
| Data Exports, Reports, and Stats     E-signature and Locking Mgmt                                                                                                    | Was a nutrition assessment completed?      | kg/m²<br>⊕ ® Yes<br>⊖ ◎ No                                 | res |  |  |  |  |  |  |  |  |
| Data Quality and      Resolve Issues     Help & Information                                                                                                    | Date of Assessment                         | H Today Y-M-D                                              |     |  |  |  |  |  |  |  |  |
| Help & FAQ                                                                                                    | Goal Calorie Requirement                   | H<br>kcal/day                                              |     |  |  |  |  |  |  |  |  |
| <ul> <li>video i utorials</li> <li>Suggest a New Feature</li> </ul>                                                                                                    | Goal Protein Requirement                   |                                                            |     |  |  |  |  |  |  |  |  |

At the end of each form, you will be asked to specify the form status. This legend is to be used to assist you in remembering what data is incomplete, unverified or complete. The status is indicated on the Event Grid Field using the following convention.

| Legend for status icons:                    |
|---------------------------------------------|
| 💿 Incomplete 🔘 Incomplete (no data saved) ? |
| Unverified                                  |
| Complete                                    |

| Incomplete<br>(red dot)           | No data has been entered on a form. Blanks forms will automatically be set to incomplete.                                                                                    |
|-----------------------------------|----------------------------------------------------------------------------------------------------|
| <b>Unverified</b><br>(yellow dot) | Data entry is partially completed on a form. The RC wants to double check data already entered on a form. Partially completed forms will automatically be set to unverified. |
| <b>Complete</b><br>(green dot)    | Data entry is complete on a form. Further changes to the data are not anticipated.<br>Only forms manually set to complete will have this status.                             |
| Locked<br>(lock symbol)           | Locked status will appear on all forms after all finalization checks are completed. Data on locked forms cannot be changed.                                                  |

There may be up to 4 options at the end of each form to save your progress.

The following example is for: **Daily Nutrition – Study Day 1** 

|   | Save and go to Grid       |
|---|---------------------------|
|   | Save and Stay             |
|   | Save and go to Next Form  |
|   | Save and go to Next Event |
|   |                           |
| ſ | Cancel                    |

# NOTE: Always remember to "Save" before you navigate away from a form. Navigating from a form without saving will result in loss of data.

#### **Data Entry History**

REDCap<sup>™</sup> has an option for users to see the data entry history for each data field. By clicking on the <sup>IJ</sup> just left of the field (see below).

| Editing existing Participant ID 1 |                |
|-----------------------------------|----------------|
| Event Name: Day 1                 |                |
| Participant ID                    | 1              |
| Age                               |                |
|                                   | Range: 18 - 85 |
| Sex                               | H Male         |
|                                   | rese           |

A window will pop up listing the data entry history for that field showing the date and time, the date was entered, the user who entered the data and the data entered at that time.

| lview (       |                                                                        |                           | Assign record to a Data Acco                                 | ess Group?   |
|---------------|------------------------------------------------------------------------|---------------------------|--------------------------------------------------------------|--------------|
|               | Data History for varial                                                | ble "sex" for r           | ecord "1"                                                    | ×            |
| <u>Sele</u>   | Listed below is the history of all<br>sorted from earliest to most rec | data entered for the ent. | e variable "sex" for Participant ID "1". The data history re | sults are    |
|               | Date/Time of Change                                                    | User                      | Data Changes Made                                            |              |
| sess          | 2017-05-26 16:08:30                                                    | froesesh                  | Male (0)                                                     |              |
|               | 2017-05-26 18:13:04                                                    | froesesh                  | Female (1)                                                   |              |
| ons           | 2017-05-31 16:51:59<br>(most recent data change)                       | froesesh                  | Male (0)                                                     |              |
| ntivi         |                                                                        |                           |                                                              |              |
| ition<br>trop |                                                                        |                           |                                                              | Close        |
| & RR          | т                                                                      |                           |                                                              | h or Other H |

#### Data Conventions in REDCap<sup>™</sup>

- Dates should be entered using the <u>YYYY MM DD</u> format i.e. 2017 09 20. A date picker calendar is available to enter dates. Single 'click' on the <sup>11</sup>/<sub>10</sub> icon and you can choose the appropriate month and year from the drop down boxes. Then 'click' the appropriate day.
- Enter all times using the <u>HH:MM</u> 24-hour period format i.e. 22:37. The colon ':' must be entered. Use leading zeros where applicable i.e. 01:28
  - Midnight should be entered as 00:00

- To enter data directly into any text field, **single click** anywhere in the box and type the information.
- Do NOT press enter after entering data into a field. This will cause the form to automatically save and bring you to a new screen that will allow you to return to the Event Grid.
- There should be NO blanks. If data is NOT available use the 'Not Available' option. This includes:
  - Data that is unavailable because the test was not done. *Example: Total-Bilirubin was not done on a particular study day.*
  - Data that is not known. This assumes every effort has been made to find the data but it is missing from source documents. *Example: A particular data point was NOT entered in the medical chart. Or an ICU flow sheet has gone missing.*
- A Study Day begins and ends at midnight, regardless of when your ICU flow chart begins and ends. If your participant records are computerized and the default start time is not midnight, you should be able to set the start time to midnight for the purposes of your data collection. If you do not use the calendar clock (00:00 – 23:59) to enter your data into REDCap<sup>™</sup>, you may receive errors indicating you have too much or too little data; you will be unable to finalize such participants until these errors are resolved.

#### **Data Flow**

To help you determine the status of the patient data, we have designated different stages of data completion. Each stage marks the completion of a specific set of data. The diagram below summarizes the <u>site responsibilities</u> at these various stages.

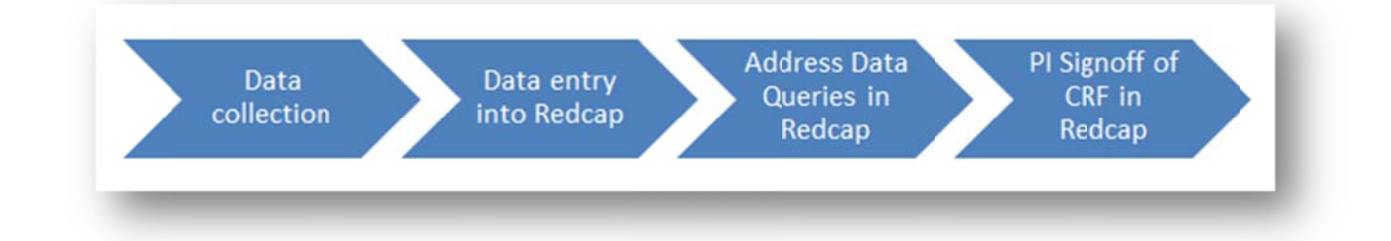